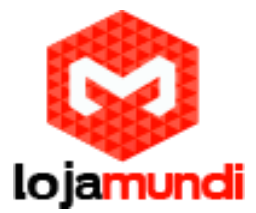

# Configurando GXW 4104 com Asterisk (Ponto a Ponto)

A Grandstream Networks Inc é reconhecida mundialmente como, uma empresa inovadora e tem um dos melhores custos benefícios do setor de telefonia IP, sendo que seus produtos proporcionam um excelente som, qualidade de imagem, ampla interoperabilidade com a maioria dos equipamentos baseado em VOIP (voz sobre Protocolo de Internet) e plena conformidade com os padrões da indústria.

Entre os diversos produtos da Grandstream, escolhemos para apresentar neste tutorial os equipamentos da série GXW 410x, gateways FXO de 4 ou 8 portas respectivamente. Uma das funcionalidades oferecidas por este produto é a possibilidade de registrá-lo a um servidor de telefonia, neste caso aplicaremos as configurações ao Asterisk.

# > Primeiro Passo: Configurando o Asterisk

-No seu Asterisk, entre no arquivo " /etc/asterisk/sip.conf ". Para criar uma SIP, que irá fazer o Asterisk se comunicar com o Grandstream:

| [general]             |  |  |
|-----------------------|--|--|
| language=pt_BR        |  |  |
| directmedia=outgoing  |  |  |
| callcounter=yes       |  |  |
| srvlookup=yes         |  |  |
| nat=no                |  |  |
| tos_sip=cs3           |  |  |
| tos_audic=ef          |  |  |
| tos videc=af41        |  |  |
| ;alwaysauthreject=no  |  |  |
| rtcachefriends=yes    |  |  |
| rtsavesysname=yes     |  |  |
| rtupdate=yes          |  |  |
| ignoreregexpire=yes   |  |  |
| rtautoclear=no        |  |  |
| insecure=invite       |  |  |
|                       |  |  |
| [1000]                |  |  |
| username=1000         |  |  |
| type=friend           |  |  |
| secret=1000           |  |  |
| port=5060             |  |  |
| insecure=invite       |  |  |
| host=dynamic          |  |  |
| qualify=yes           |  |  |
| context=from-internal |  |  |
| fromuser=1000         |  |  |
| disallow=all          |  |  |
| allow=gsm             |  |  |
| allow=ulaw            |  |  |
| allow=alaw            |  |  |
| canreinvite=no        |  |  |

[general] language=pt\_BR directmedia=outgoing

# Lojamundi – Tecnologia Sem Limites

www.lojamundi.com.br

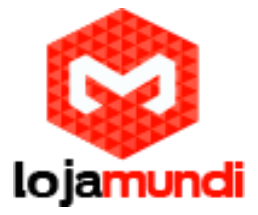

callcounter=yes srvlookup=yes nat=no tos\_sip=cs3 tos\_audio=ef tos\_video=af41 ;alwaysauthreject=no rtcachefriends=yes rtsavesysname=yes rtupdate=yes ignoreregexpire=yes rtautoclear=no insecure=invite

#### [1000]

username=1000 type=friend secret=1000 port=5060 insecure=invite host=dynamic qualify=yes context=from-internal fromuser=1000 disallow=all allow=gsm allow=ulaw allow=alaw canreinvite=no

entrada. [globals] [from-internal] ;Rota de Entrada exten => \_XXXXXXX,1,Set(CALLERID(all)=\${CALLERID(num)}) same => n,Dial(SIP/1000/\${EXTEN},60,tTL(3600000)) same => n,Hangup() ;Rota de Saida exten => \_X.,1,Set(CALLERID(all)=\${CALLERID(num)}) same => n,Dial(SIP/90,60,tT) same => n,Hangup()

-Depois abra o arquivo " /etc/asterisk/extensions.conf ". Para configurar as rotas de saída e

[globals] [from-internal]

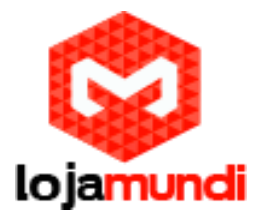

;Rota de Entrada exten => \_XXXXXXX,1,Set(CALLERID(all)=\${CALLERID(num)}) same => n,Dial(SIP/1000/\${EXTEN},60,tTL(3600000)) same => n,Hangup() ;Rota de Saída exten => \_X.,1,Set(CALLERID(all)=\${CALLERID(num)}) same => n,Dial(SIP/90,60,tT) same => n,Hangup()

Após as alterações, vai no "CLI >" do Asterisk, com o comando "asterisk -rvvvvvvvd", Depois que estiver no "CLI >" digite os seguintes comandos:

### CLI > reload

## Segundo Passo: Configurando o GXW 4104

Para iniciarmos a configuração, conecte o gateway GXW 4104 à rede pela porta LAN. O Grandstream GXW 4104 obtém IP DHCP, ou seja, recebe um endereço distribuído por um servidor da própria rede. Uma maneira bastante fácil de descobrir qual o IP foi atribuído ao equipamento, é utilizar um programa que lista todos os IP's da rede, (por exemplo: Advanced IP Scanner) e verificar através do endereço MAC do equipamento ou você pode acessa o seu servidor DHCP e também através do MAC do equipamento fazer essa verificação.

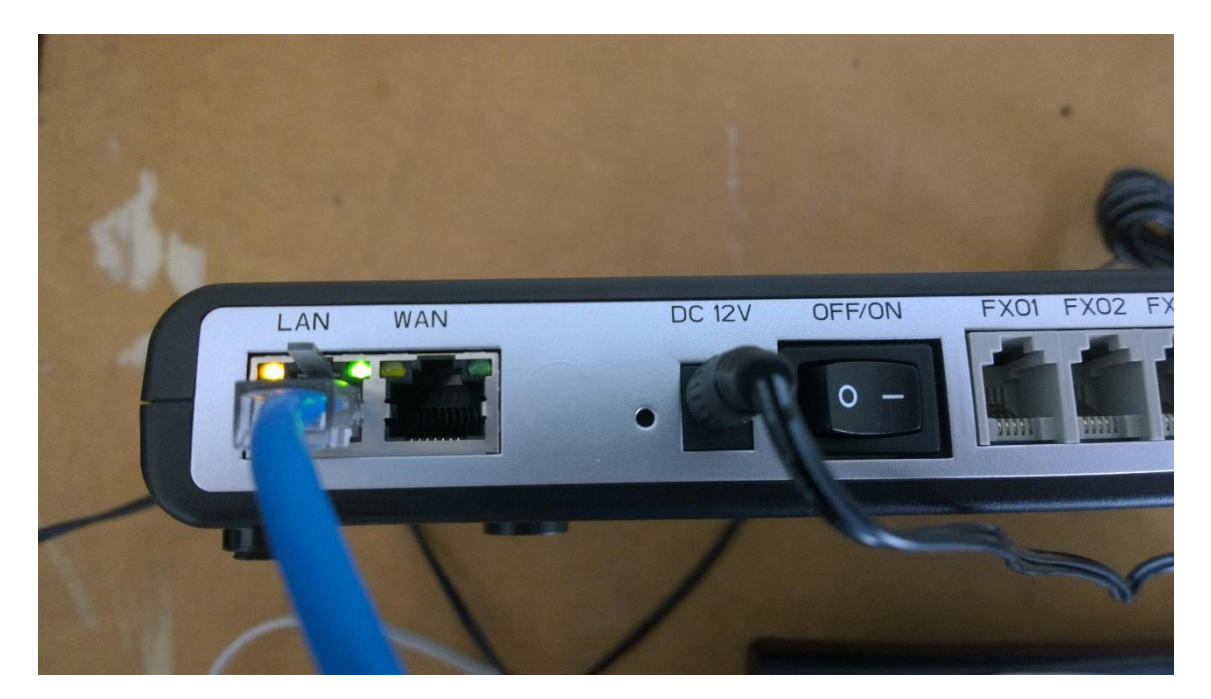

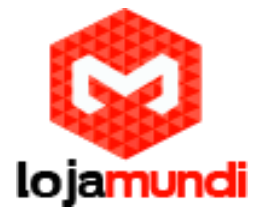

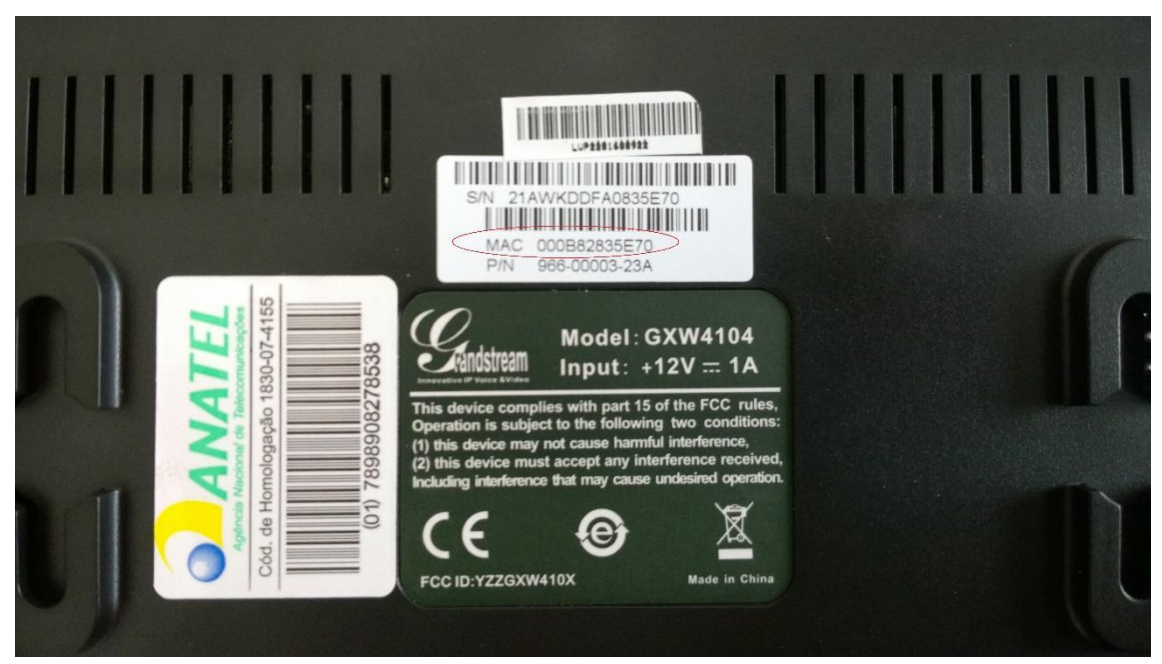

Agora que sabemos o IP que nosso gateway recebeu, vamos acessá-lo através do navegador web de sua preferência. Ao digitar o endereço no navegador aparecerá a tela de login. A senha padrão é "admin".

| Grändstream |          | PSTN  | <sub>GXW410X</sub><br>Gateway |
|-------------|----------|-------|-------------------------------|
|             |          |       |                               |
|             | Password | Login |                               |
|             |          |       |                               |

All Rights Reserved Grandstream Networks, Inc. 2004-2012

Conectado a interface do GXW4104 o primeiro passo é fixar um IP para evitar que o equipamento assuma outro endereço, tornando sem efeito as configurações ponto a ponto. Configure um IP dentro da sua rede.

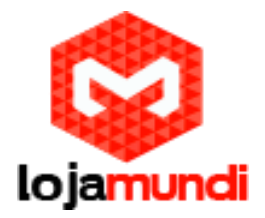

# > Networks > Basic Setting

|                   |                 |                  |                      |                 | Logout Reboot   |                  |                  |  |
|-------------------|-----------------|------------------|----------------------|-----------------|-----------------|------------------|------------------|--|
| Grändstream       | <u>Status</u>   | <u>Accounts</u>  | <u>Settings</u>      | Networks        | Maintenance     | <u>FXO Lines</u> | Line Analysis    |  |
|                   |                 |                  |                      |                 |                 |                  | version: 1.4.1.5 |  |
| Networks          | Basic Set       | ttings           |                      |                 |                 |                  |                  |  |
| Basic Settings    |                 |                  |                      |                 |                 |                  |                  |  |
| Advanced Settings | IP Address:     | ø dynamically a  | ssigned via DHCI     | or PPPoE if cor | nfigured        |                  |                  |  |
| Date & Time       |                 |                  |                      |                 |                 |                  |                  |  |
|                   |                 | DHCP don         | nain (Option 15):    |                 |                 |                  |                  |  |
|                   | DF              | ICP vendor class | s ID (Option 60):    | Grandstream GX  | (W4104          |                  |                  |  |
|                   |                 | PI               | PoE account ID:      |                 |                 |                  |                  |  |
|                   |                 | PPPoE a          | ccount password:     |                 |                 |                  |                  |  |
|                   |                 | PPPoE servi      | ce name (option):    |                 |                 |                  |                  |  |
|                   | _               | Prefe            | rred DNS server:0    | )               | 0.              | 0                | 0                |  |
|                   |                 | statically conf  | figured (default) as | 81              |                 |                  |                  |  |
|                   |                 | $\sim$           | IP Address:1         | 92 •            | 168 .           | 0                | 160              |  |
|                   |                 |                  | Subnet Mask:2        | .55             | 255 .           | 255              | 0                |  |
|                   |                 |                  | Default Router: 1    | 92 .            | 168 .           | 0                | .1               |  |
|                   |                 |                  | DNS Server 1:1       | 92 •            | 168 •           | 0                | .1               |  |
|                   |                 |                  | DNS Server 2:1       | 92 .            | 168 .           | 0                | .1               |  |
|                   | DNS Query Rate: | 0                |                      | (in minutes     | default 0 means | no refreshement  | max 45 days)     |  |

Após fixarmos o IP do gateway, devemos conectar o equipamento através da porta WAN e acessálo novamente colocando o novo endereço no navegador web.

O segundo passo é configurar a aba FXO Lines, colocando os tons nacionais de sinalização. > FXO Lines > Settings

Dial Tone- ch1-4:f1=425@-10,f2=0@-10,c=0/0;

Ringback Tone- ch1-4:f1=425@-10,f2=0@-10,c=100/400;

Busy Tone- ch1-4:f1=425@-10,f2=0@-10,c=25/25;

Reorder Tone- ch1-4:f1=425@-10,f2=0@-10,c=25/25;

Tx to PSTN Audio Gain (dB): Troque 1 por 4 - Esta configuração oferece ganho no canal, aumentando a intensidade do áudio do equipamento para linha Enable Tone Disconnect: Troque N por Y – permite o tom de desconexão, que informa que a ligação foi encerrada.

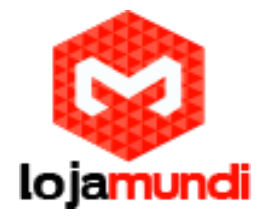

| GXW410X PSTN Gateway |                 |                     |                  |                      |                    | Logout    | Reboot                            |  |
|----------------------|-----------------|---------------------|------------------|----------------------|--------------------|-----------|-----------------------------------|--|
| Grändstream          | <u>Status</u>   | <u>Accounts</u>     | <u>Settings</u>  | <u>Networks</u>      | <u>Maintenance</u> | FX0 Lines | Line Analysis<br>Version: 1.4.1.5 |  |
| FXO Lines            | FXO Set         | tings               |                  |                      |                    |           |                                   |  |
| Settings             |                 |                     |                  | Call Progress T      | ones               |           |                                   |  |
| Dialing              |                 | [Syntax: ch x-y: fl | l=val@vol,f2=va  | d@vol,c=on1/off1     | -on2/off2-on3/of   | f3;]      |                                   |  |
|                      | •               | Note: f1,f2-freque  | ncy(Hz); vol-vol | ume(dB); c-caden     | ce(10ms, 0-conti   | nuous)    |                                   |  |
|                      |                 |                     | Dial Tone:       | ch1-4:f1=350@-1      | 11,f2=440@-11,c=   | 0/0;      |                                   |  |
|                      |                 |                     | Ringback Tone:   | ch1-4:f1=440@-1      | 11,f2=480@-11,c=   | 200/400;  |                                   |  |
|                      |                 |                     | Busy Tone:       | ch1-4:f1=480@-1      | 11,f2=620@-11,c=   | 50/50;    |                                   |  |
|                      |                 | $\leq$              | Reorder Tone:    | ch1-4:f1=480@-1      | 11,f2=620@-11,c=   | 25/25;    |                                   |  |
|                      |                 |                     |                  | Port Voice Set       | ting               |           |                                   |  |
|                      |                 | Tx to PSTN A        | udio Gain(dB)    | ch1-4:1;             |                    |           | (-12-12, default 1)               |  |
|                      | 1               | Rx from PSTN A      | udio Gain(dB):   | ch1-4:0;             |                    | (-12      | 2-12, default 0)                  |  |
|                      |                 | Silence Sup         | pression(Y/N):   | ch1-4:Y;             |                    | (de       | fault Yes)                        |  |
|                      |                 | Echo Can            | cellation(Y/N):  | ch1-4:Y;             |                    | (de       | fault Yes)                        |  |
|                      |                 |                     |                  |                      |                    |           |                                   |  |
|                      | FXO Termination |                     |                  |                      |                    |           |                                   |  |
|                      | E               | nable Current Di    | isconnect(Y/N):  | ch1-4:Y;             |                    | (de       | fault Y-yes)                      |  |
|                      |                 | Curr                | rent Threshold:  | ch1-4:100;<br>100ms) |                    | ify       | res(5~65530,default               |  |
|                      |                 | Enable To           | one Disconnect.  | ch 1-4:N;<br>tolie)  |                    | (de       | fault No; Yes - busy              |  |
|                      |                 | Enable Po           | larity Reversal: | ch1-4:N;<br>carrier) |                    | (de       | fault No; Consult                 |  |
|                      |                 | Enable Ca           | all Supervision: | ch1-4:N;<br>carrier) |                    | (de       | fault No; Consult                 |  |

AC Termination Impedance: Troque 0 por 1 - corresponde a 900 Ohm (utilizado no Brasil) Number of Rings Before Pickup: Troque 4 por 1 – corresponde ao número rings no gateway antes de passar a chamada

Caller ID Scheme: Devemos colocar o valor de acordo com a sinalização da nossa linha para receber o caller id (detectar qual número de telefone ligou para nossa linha)

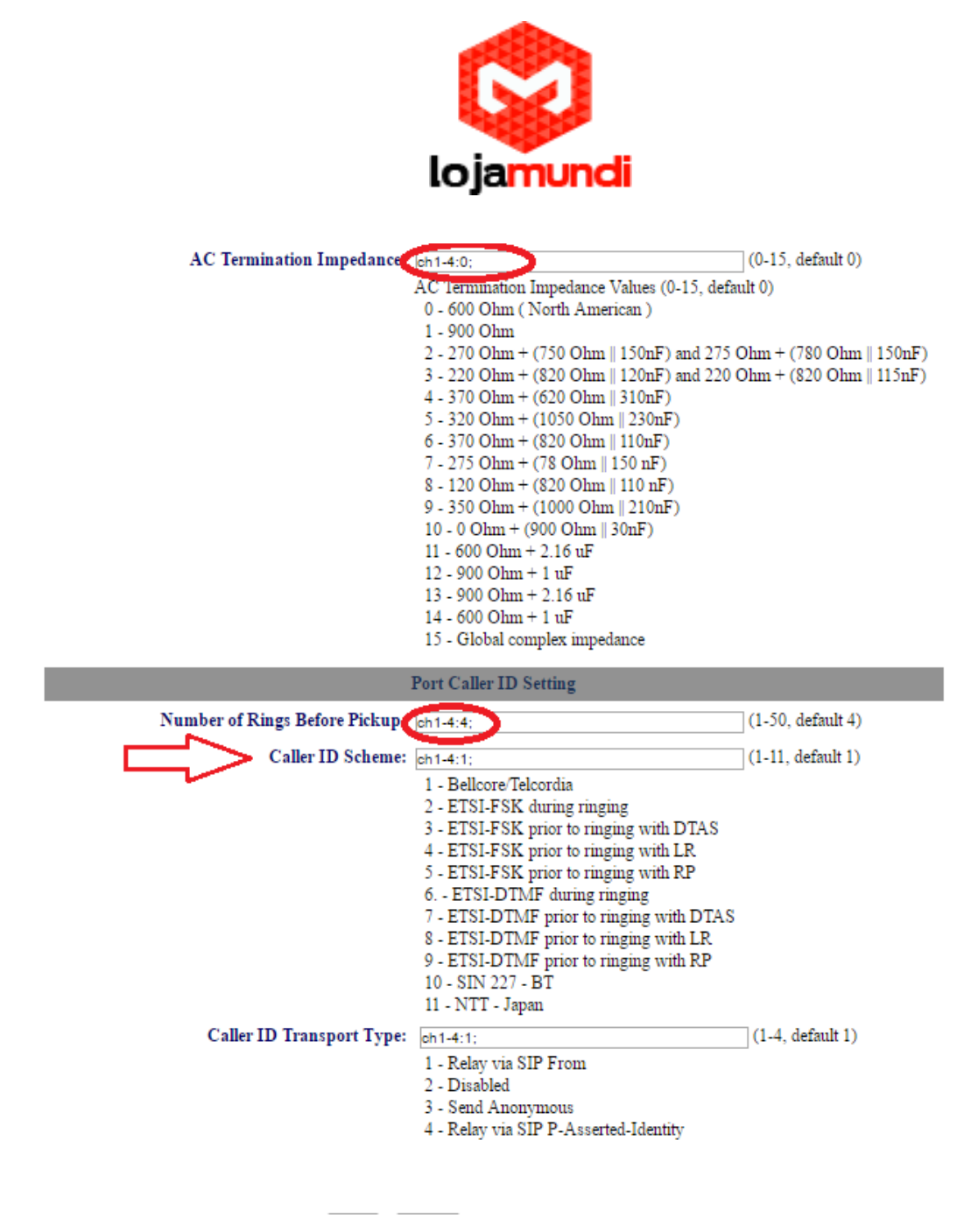

Ainda em FXO Lines acesse Dialing

FXO Lines > Dialing >

Stage Method: Troque 2 por 1 e Salve

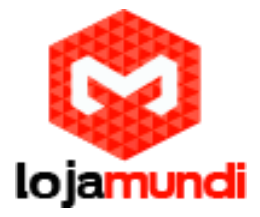

| GXW410X PSTN Gateway |               |                 |                  |                                                 |                                           | Logout                                   | Reboot                                        |
|----------------------|---------------|-----------------|------------------|-------------------------------------------------|-------------------------------------------|------------------------------------------|-----------------------------------------------|
| Grändstream          | <u>Status</u> | <u>Accounts</u> | <u>Settings</u>  | <u>Networks</u>                                 | <u>Maintenance</u> (                      | FXO Lines                                | Line Analysis<br>Version: 1.4.1.5             |
| FXO Lines            | Dialing       |                 |                  |                                                 |                                           |                                          |                                               |
| Settings             |               |                 |                  |                                                 |                                           |                                          |                                               |
| Dialing              |               |                 |                  | Dialing to PS                                   | TN                                        |                                          |                                               |
|                      |               | Wait for I      | Dial-Tone(Y/N):  | ch1-4:N;                                        |                                           | (de                                      | fault No)                                     |
|                      |               | Stag            | ge Method(1/2):  | ch1-4:2;                                        |                                           | (def                                     | ault 2 stage dialing)                         |
|                      |               | Min Delay Befo  | ore Dialing Out: | ch1-4:500;                                      |                                           | (def                                     | ault 500ms, 50 ~                              |
|                      |               |                 |                  | 55000ms)                                        |                                           |                                          |                                               |
|                      |               |                 | P                | ort Scheduling S                                | Schema                                    |                                          |                                               |
|                      |               | Round-robin a   | and/or Flexible: | rr:1-4;                                         |                                           |                                          | (default rr:1-8;)                             |
|                      |               |                 |                  | (Syntax: rr: por                                | t_group; []; Defa                         | ult: rr:1-8; round                       | -robin of all ports )                         |
|                      |               | Prefix          | to Specify Port: | 99                                              |                                           | (1 stage di                              | al, default 99)                               |
|                      |               |                 | 1                | (Syntax: prefix<br>this code has to p<br>tobin) | # + ch# + dialing#<br>prefix dialplan num | will request the cl<br>ber and prefix do | h# per call. Note that<br>esn't impact round- |
|                      | Us            | e SIP User Acco | unt Scheduling:  | 🖲 No 🔍 Yes                                      |                                           |                                          |                                               |
|                      |               |                 |                  | (Note that Yes o                                | lisables above 2 sc                       | heduling, which i                        | s not recommanded)                            |
|                      |               |                 |                  |                                                 |                                           |                                          |                                               |
|                      |               |                 |                  | Dial DTMF Set                                   | ttings                                    |                                          |                                               |
|                      |               | Hookflash Dui   | ration (X10ms):  | ch1-4:60;<br>50)                                |                                           |                                          | (10-200, default                              |

Agora acesse a aba Settings.

#### > Settings > Channels Settings

DTMF Methods (1-7): Devemos selecionar o padrão que melhor atenda nossa estrutura e repeti-lo no GXW 4004

User ID: Indique o canal que receberá as ligações "entrantes" - ch1-4:400;

Neste tutorial estamos indicando o ramal 400 para receber as ligações. Não é preciso alterar mais nenhuma configuração.

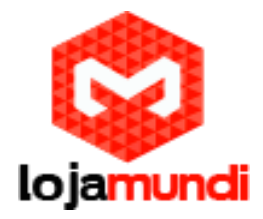

| GXW410X PSTN Gateway |                            |                                |                  |                            | Logout                      | Reboot                                   |
|----------------------|----------------------------|--------------------------------|------------------|----------------------------|-----------------------------|------------------------------------------|
| Grändstream          | <u>Status Accounts</u>     | Settings                       | <u>Networks</u>  | <u>Maintenance</u>         | <u>FXO Lines</u>            | <u>Line Analysis</u><br>Version: 1.4.1.5 |
| Settings             | Channels Settings          |                                |                  |                            |                             |                                          |
| General Settings     |                            |                                |                  |                            |                             |                                          |
| Call Settings        |                            | SI                             | P Channel S      | etting                     |                             |                                          |
| Channels Settings    | DTMF Methods(1-7).         | ch1-4:1;<br>(1:in-audio, 2:RFC | 2833, 3:1+2, 4   | (¢<br>:SIP Info, 5:1+4, 6: | lefault 1)<br>2+4, 7:1+2+4) |                                          |
|                      | No Key Entry Timeout(X1s): | ch1-4:4;                       |                  | (1                         | -9, default 4)              |                                          |
|                      | Local SIP Listen Port:     | ch1-4:5060++;                  |                  | (d                         | lefault ch1-8:50            | 60++;)                                   |
|                      | SRTP Mode(1-3):            | ch1-4:1;                       |                  | (d                         | lefault 1)                  |                                          |
|                      |                            | (1:disabled, 2:enabl           | led but not forc | ed, 3:enabled and f        | orced)                      |                                          |
|                      |                            |                                | Calling to Vo    | oIP                        |                             |                                          |
|                      | Unconditional Call Forward | rd to Following:               |                  |                            |                             |                                          |
|                      | User ID:                   | ch1-4:;                        |                  |                            | (i.e ch1-2:                 | 223;ch3:224)                             |
|                      | SIP Server:                | ch1-4:p1;                      |                  |                            | (ch1-2:p1;                  | ch3:p2)                                  |
|                      | SIP Destination Port:      | ch1-4:5060;                    |                  |                            | (ch1-2:500                  | 50;ch2:7080)                             |

Em Accounts vamos direcionar o gateway para o IP do Servidor Asterisk e registrá-lo à conta que criamos.

### > Accounts > Account 1 > General Settings

Account Name: escolha um nome

### SIP Server: digite o endereço do Servidor Asterisk

| GXW410X PSTN Gateway                     |                  |                 |                 |                    | Logout                           | Reboot                                   |
|------------------------------------------|------------------|-----------------|-----------------|--------------------|----------------------------------|------------------------------------------|
| Grändstream                              | Status Accounts  | <u>Settings</u> | <u>Networks</u> | <u>Maintenance</u> | FXO Lines                        | <u>Line Analysis</u><br>Version: 1.4.1.5 |
| Accounts                                 | General Settings |                 |                 |                    |                                  |                                          |
| Account 1<br>General Settings            | Account Active   | e: ® Yes 🛛 🔍 No |                 |                    |                                  |                                          |
| <u>Networks Settings</u>                 | Account Name     |                 |                 | (Optional,         | name of your p<br>main name or I | rofile)<br>P address)                    |
| <u>Audio Settings</u>                    | Outbound Proxy:  | :               |                 | (Domain n          | ame or IP addr                   | ess if in use)                           |
| <u>Call Settings</u><br><u>Account 2</u> |                  |                 |                 |                    |                                  |                                          |
| <u>Account 3</u><br><u>User Account</u>  |                  |                 |                 |                    |                                  |                                          |
|                                          | I                | Save            | 1               |                    |                                  |                                          |
|                                          |                  |                 |                 |                    |                                  |                                          |

Lojamundi – Tecnologia Sem Limites

www.lojamundi.com.br

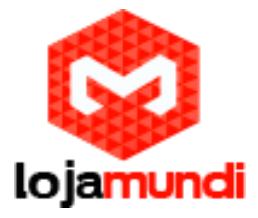

#### > Accounts > User Account

Nesta parte registraremos a conta SIP que criamos no servidor e indicaremos o canal que receberá a linha analógica. O GXW 4104 pode receber mais três linhas, sem que seja preciso criar outra conta SIP. As ligações sairão pelo tronco FXO que está associado ao ramal 1000 e serão recebidas pelo ramal 90 conforme definimos anteriormente.

| GXW410X PSTN G   | iateway       |             |                          | Logout                             | Reboot                  |
|------------------|---------------|-------------|--------------------------|------------------------------------|-------------------------|
| Ståndstream      | <u>Stat</u>   | Accounts    | <u>Settings Networks</u> | Maintenance FXO Lines              | <u>Line Analysis</u>    |
|                  |               |             |                          |                                    | Version: 1.4.1.5        |
| Accounts         | SIP User Acco | ounts       |                          |                                    |                         |
| <u>Account 1</u> |               |             |                          |                                    |                         |
| Account 2        |               |             | SIP UserID Setting       |                                    |                         |
| Account 3        | Channel(s)    | SIP User ID | Authenticate ID          | Authen Password                    | SIP Account             |
| User Account     |               |             |                          |                                    | Account 1 •             |
|                  |               |             |                          |                                    | Account 1 •             |
|                  | 52            |             |                          |                                    | Account 1 •             |
|                  |               |             |                          |                                    | Account 1 •             |
|                  |               |             |                          |                                    |                         |
|                  |               |             | Save Cancel              |                                    |                         |
|                  |               |             |                          | All Rights Reserved Grandstream No | etworks, Inc. 2004-2012 |

Verifique o Status para confirmar que o gateway se registrou ao servidor.

| GXW410X PSTN Gateway<br>Grandstream | Status        | <u>Accounts</u> | <u>Settings</u> | <u>Networks</u> | <u>Maintenance</u> | Logout<br><u>FXO Lines</u> | Reboot<br>Line Analysis |
|-------------------------------------|---------------|-----------------|-----------------|-----------------|--------------------|----------------------------|-------------------------|
|                                     |               |                 |                 |                 |                    |                            | Version: 1.4.1.5        |
| Status                              | Account       | Status          |                 |                 |                    |                            |                         |
| Account Status                      |               |                 |                 |                 |                    |                            |                         |
| Networks Status                     | User Accounts | SIP User II     | )               | SIP Account ID  |                    | SIP Registration           |                         |
| <u>System Info</u>                  | Account 1     |                 |                 | "0              |                    |                            | "No"                    |
|                                     | Account 2     |                 |                 | "0              |                    |                            | "No"                    |
|                                     | Account 3     |                 |                 | "0              |                    |                            | "No"                    |
|                                     | Account 4     |                 |                 | "0              |                    |                            | "No"                    |
|                                     |               |                 |                 |                 |                    |                            |                         |
|                                     |               |                 |                 |                 | All Rights Reserve | d Grandstream N            | etworks, Inc. 2004-2012 |

As configurações no Grandstream GXW 4104, e Asterisk estão prontas!